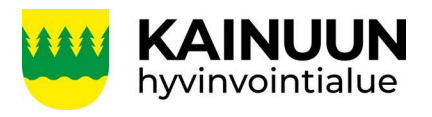

Laadittu Hyväksytty

25.1.2024 [000.00.000]

## Kainuun Omasote- kirjautuminen ja asetukset

- Mene osoitteeseen https://omasote.kainuu.fi 1.
- Klikkaa Kirjaudu Omasoteen -painiketta 2.

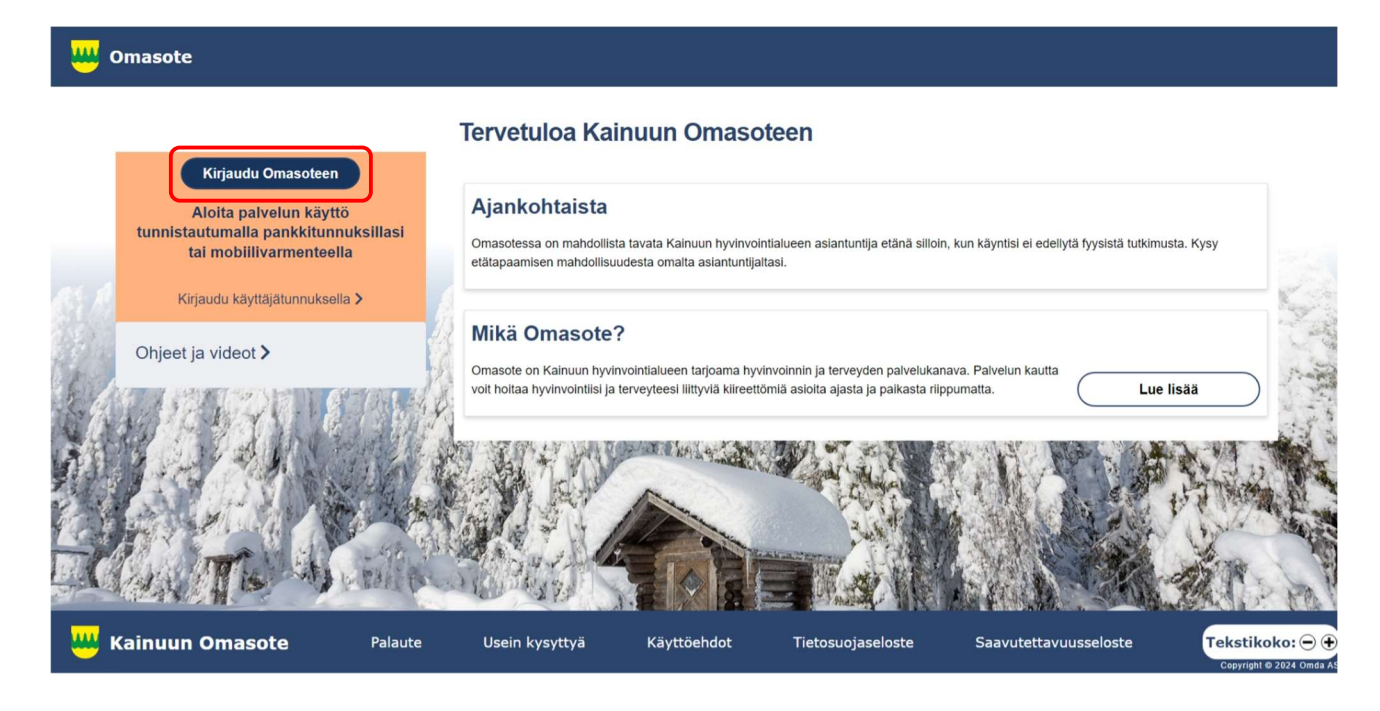

3. Tunnistaudu verkkopankkitunnuksilla, mobiilivarmenteella tai varmennekortilla.

|                                                                | Tunnistus                                                                                               |                                            |                         |                   |
|----------------------------------------------------------------|----------------------------------------------------------------------------------------------------|--------------------------------------------|-------------------------|-------------------|
| a<br>                                                          | olet tunnistautumassa palveluun<br>Kainuun Omasote                                                      | 2                                          |                         |                   |
|                                                                | Valitse tunnistustapa                                                                                   |                                            |                         |                   |
|                                                                | D                                                                                                    | (M)                                        | OP OP                   | Nordea            |
|                                                                | Varmennekortti                                                                                          | Mobiilivarmenne                            | Osuuspankki             | Nordea            |
|                                                                | Danske Bank                                                                                             | Handelsbanken                              | ÀLANDSBANKEN            | 🗊 PANKKI          |
|                                                                | Danske Bank                                                                                             | Handelsbanken                              | Ålandsbanken            | S-Pankki          |
|                                                                | Aktia                                                                                                   | POP Pankk <sup>®</sup>                     | <b>⇔</b> Säästöpankki   | omaပြာ            |
|                                                                | Aktia                                                                                                   | POP Pankki                                 | Säästöpankki            | Oma Säästöpankki  |
|                                                                | Ulkomaalaisen tunnistustavat<br>Yhteiseurooppalaiset tunnistustavat ja Finnish Authenticator -sovellus. |                                            |                         |                   |
| Postiosoite<br>Kainuun hyvinvointialue<br>PL 400, 87070 Kainuu |                                                                                                    | Puhelin<br>08 61561<br>(vaihde)            | <b>Y-tunn</b><br>322133 | <b>us</b><br>31–8 |
| Internet<br>https://hyvinvoin                                  | tialue.kainuu.fi                                                                                        | <b>Sähköposti</b><br>kirjaamo.hyvinvointia | llue@kainuu.fi          |                   |

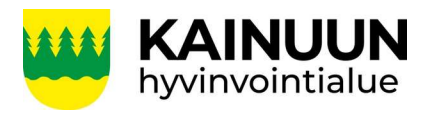

Laadittu Hyväksytty

25.1.2024 [00.00.0000]

## Klikkaa Jatka palveluun -paniketta 4.

| Olet tunnistautumassa palveluun |
|---------------------------------|
| Kainuun Omasote                 |

| (                     | <ul> <li>Varmista tiet<br/>Kun lopetat p</li> </ul>                                              | oturvallinen käyttö<br>alvelun käytön, muista kirjautua palvelusta ulos sen omilla si                                                                                                    | vuilla ja sulje selain. |
|-----------------------|--------------------------------------------------------------------------------------------------|----------------------------------------------------------------------------------------------------|-------------------------|
| Tu<br>He<br>Su<br>Etc | nnistautumisen yhte<br>enkilötunnus:<br>ikunimi:<br>unimet:                                      | eydessä sinusta välitetään seuraavat tiedot:<br>xxxxxx-xxxx<br>Meikäläinen<br>Matti                                                                                                    |                         |
|                       | Jatka palveluun                                                                                  | Keskeytä siirtyminen                                                                                                    |                         |
| i.                    | Tunnistautumiseen t<br>tarkastaa omat tieto:<br>Palvelu, johon olet tu<br>niiden käsittelystä, k | arvittavat henkilötietosi on haettu väestötietojärjestelmästä. Voit<br>si Suomi.fin <u>Henkilötiedot</u> -sivulta.<br>innistautumassa, tarvitsee henkilötietosi asiointia varten. Löydät tied<br>un tunnistaudut palveluun. | lon                     |
|                       | Kun tunnistaudut yh<br>palveluihin 32 minuu<br>käyttämästäsi palvel                              | teen Suomi.fi-tunnistusta käyttävään asiointipalveluun, voit siirtyä to<br>tin ajan ilman uutta tunnistautumista. Kun kirjaudut ulos yhdestä<br>usta, kirjaudut samalla ulos kaikista.                                      | isiin                   |

5. Kun kirjaudut palveluun ensimmäistä kertaa, avautuu Asetukset -sivu automaattisesti.

| Asetukset<br>Kunta, jossa käytän soten palveluja<br>Neuvola                                                                                                    | Kajaani v<br>En käytä neuvolan palveluita v | Valitse ensin kunta, jossa käytät<br>hyvinvointialueen palveluja.<br>Jos käytät neuvolan palveluja,<br>valitse myös paikkakuntasi<br>neuvola. |  |  |
|----------------------------------------------------------------------------------------------------|---------------------------------------------|----------------------------------------------------------------------------------------------------|--|--|
| Yhteystiedot                                                                                                    |                                             |                                                                                                    |  |  |
| Avaa ohje ><br>Sähköpostiosoite bilalkhan37<br>Matkapuhelinnumero<br>Oman seurannan kirjautu                                                                                                    | 700@gmail.com                               | Täytä sähköpostiosoitteesi ja<br>matkapuhelinnumero<br>yhteystietoihin.                                                                       |  |  |
| Salasanalla pääset kirjautumaan Kotiseurannat-sivulle ilman pankkitunnistautumista. Kotiseurannat-sivulla voit kirjata ja seurata hyvinvointi- ja terveystietojasi. Salasanakirjautumisessa käyttäjätunnuksena on sähköpostiosoitteesi.<br>Maluan syöttää mittaustietoja salasanakirjautumisella.<br>Salasana kevyeen kirjautumiseen:<br>Salasana uudelleen:<br>Salasana uudelleen: |                                             |                                                                                                    |  |  |

Y-tunnus 3221331-8

Internet https://hyvinvointialue.kainuu.fi

Sähköposti kirjaamo.hyvinvointialue@kainuu.fi

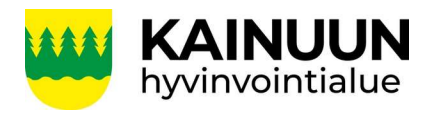

Asiakasohje

Laadittu Hyväksytty

25.1.2024 [00.00.0000]

| llmoitusasetukset                                                                                                    |                                                                                                    |                                                                                                    |  |  |  |
|----------------------------------------------------------------------------------------------------|----------------------------------------------------------------------------------------------------|----------------------------------------------------------------------------------------------------|--|--|--|
| Haluan ilmoituksen Omasoteen saapuneesta viestistä tai laboratoriotu Sahköpostiini Tekstiviestillä Viestin välittäminen Suomi.fi-viestit palveluun                                     | Mikäli haluat ilmoituksen saapuneista viesteistä<br>tai laboratoriotuloksista, valitse ilmoituksen<br>lähetystapa ilmoitusasetukset kohdasta            |                                                                                                    |  |  |  |
| Avaa ohje ><br>Vastaanottamasi viestit voidaan välittää Suomi.fi-viestit palveluun. Huomaathan että toiminnallisuus vaatii, että olet aktivoinut Suomi.fi-viestit -palvelun itsellesi. |                                                                                                    |                                                                                                    |  |  |  |
| Haluan viestien vastaukset myös Suomi.fi-viestit -palveluun<br>Käyttöehdot                                                                                                    | stit -palveluun Mikäli haluat, että viestit välitetään ja ovat luettavissa myös Suomi.fi viestit -palvelussa, klikkaa valintaruutu aktiiviseksi.        |                                                                                                    |  |  |  |
| Lue palvelun käyttöehdot >                                                                                                    | Ensimmäisel<br>tee valinta ko                                                                                                    | iisellä käyttökerralla tutustu ensin Omasoten käyttöehtoihin ja<br>ta kohtaan Olen lukenut ja hyväksyn palvelun käyttöehdot. |  |  |  |
| Avaa ohje ><br>Voit antaa luvan Kainuun hyvinvointialueen terveydenhuollon ammattilaisille katsoa tarvittaessa Omasoteen kirjaamiasi tietoja. Luvan annettuasi terveydenhuollon        |                                                                                                    |                                                                                                    |  |  |  |
| - Kotiseurannat<br>- Omat tiedot<br>- Testitulokset<br>- Ruoka-, liikunta- ja harjoituspäiväkirjat                                                                                     | Mikäli haluat antaa luvan Kainuun hyvinvointialueen ammattilaisille<br>katsoa Omasoteen kirjaamiasi tietoja, aseta valintamerkki myös tähän<br>kohtaan. |                                                                                                    |  |  |  |
| - Omat terveystiedot -osion Lääkitykset  Annan luvan Kainuun hyvinvointialueen terveydenhuollon ammattilaisille katsoa Omasoteen kirjaamiani tietoja.                                  |                                                                                                    |                                                                                                    |  |  |  |
| Tallenna         Lopuksi tallenna asetukset klikkaamalla Tallenna -painiketta.                                                                                                    |                                                                                                    |                                                                                                    |  |  |  |

6. Asetuksia pääset tarvittaessa muokkaamaan Kaikki palvelut - Asetukset tai klikkaamalla nimeä oikeasta yläkulmasta, ja valitsemalla Asetukset.

| 👑 Omasote 🗥 | Viestit | Ajanvaraus | Laboratoriotulokset | Kaikki palvelut | Kirjaudu ulos | Testi Teuvo \\ <b>Q</b>    |
|-------------|---------|------------|---------------------|-----------------|---------------|----------------------------|
|             |         |            |                     |                 |               | Ohjeet ja videot Asetukset |

Y-tunnus 3221331-8

Internet https://hyvinvointialue.kainuu.fi

Sähköposti kirjaamo.hyvinvointialue@kainuu.fi